Om uw contract af te ronden, moet u enkel nog de niet-medische en medische vragenlijsten invullen, ondertekenen en terug sturen.

Deze video's wijzen u de weg. Klik op de link:

U kunt ook de onderstaande uitleg volgen:

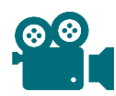

Voor een eerste verbinding met uw beveiligde ruimte, doorloop de onderstaande 6 stappen:

In de e-mail die u hebt ontvangen,

(1) klik op de NAAR MIJN KLANTENZONE-knop en vervolgens

(2) op EERSTE CONNECTIE.

(3) Kies de verbindingsmethode itsme of via een identificator.

(4) Als u ervoor kiest om voor het eerst in te loggen met een identificator, geef dan een gebruikersnaam en wachtwoord van uw keuze in.

Controleer ook uw mobiele telefoonnummer en e-mailadres en accepteer vervolgens de gebruiksvoorwaarden van deze gegevens.

Klik op VOLGENDE om een code per sms te ontvangen.

- (5) Breng deze code in en
- (6) stap binnen in uw beveiligde ruimte

Als u itsme kiest, volgt dan de aanwijzingen op uw mobiele telefoon

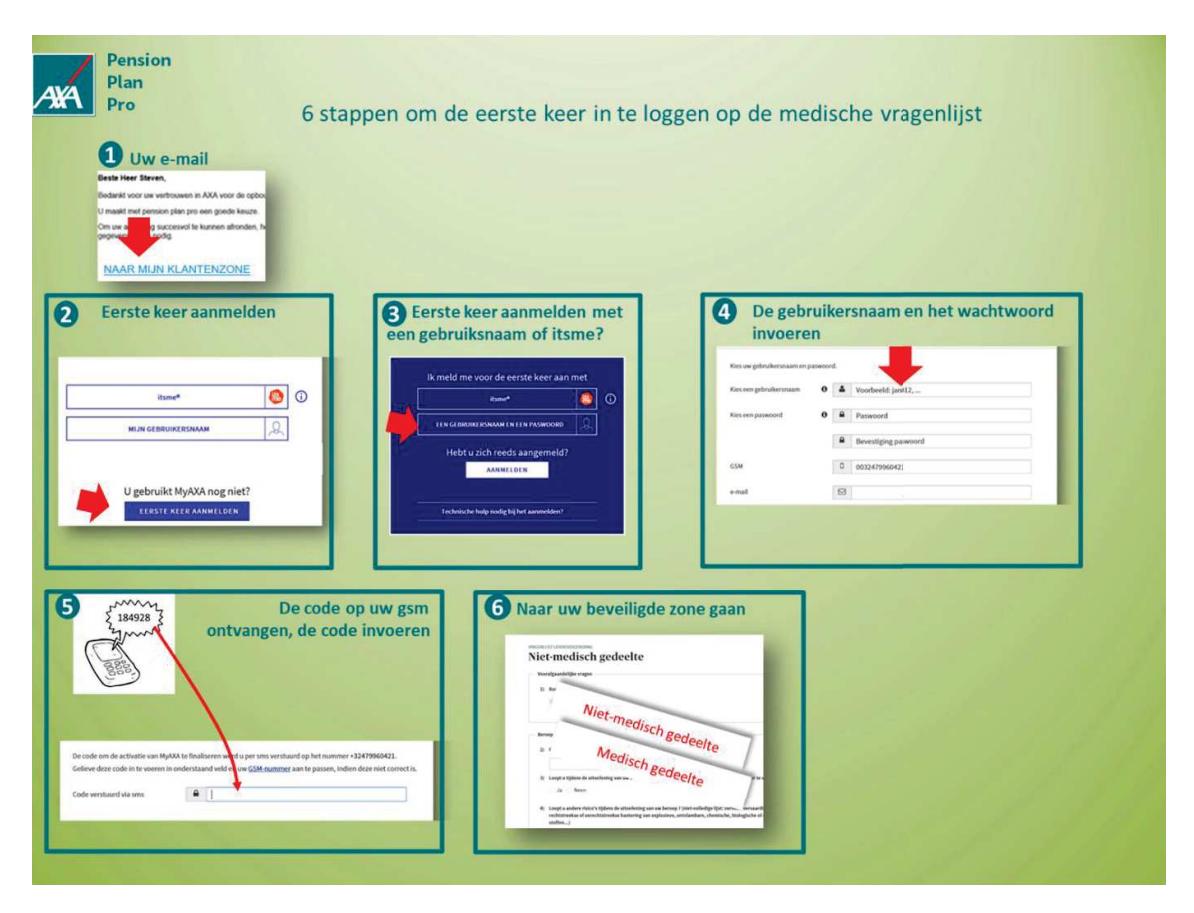

Wanneer u de 2 vragenlijsten heeft ingevuld, moet u deze handmatig ondertekenen en terugsturen naar de maatschappij.

Voer hiervoor de volgende stappen uit:

(1) download uw document op

- (2) druk het af
- (3) onderteken het
- (4) scan het ondertekende document in pdf-formaat
- (5) laad het gescande document in uw beveiligde ruimte op
- !! Let op, de 2 vragenlijsten moeten in uw beveiligde ruimte worden opgeladen in 1 pdf-bestand

Als er aanvullende informatie nodig is, klikt u op BRIEFWISSELING om deze te bekijken. Download deze informatie met de knop INFORMATIE TOEVOEGEN.

| Pension<br>Plan Invullen, on<br>Pro                                                                                                    | dertekenen en terugkeren de niet-medische en medische formulieren |
|----------------------------------------------------------------------------------------------------|-------------------------------------------------------------------|
| Contraction of the strategies of the strategies of the strategi | <complex-block><complex-block></complex-block></complex-block>    |